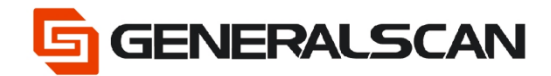

# Engine configuration prefix / suffix

Zebra Engine

Version 1.0

May - 22

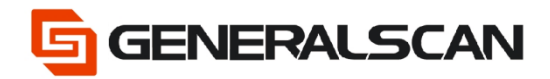

#### Table of contents

| Copyright                  |    |
|----------------------------|----|
| Service Information        |    |
| Revision History           |    |
| Overview                   | 4  |
| Operation                  | 4  |
| Example                    |    |
| Add Suffix1                |    |
| Add Suffix2                | 13 |
| Add Suffix1 Suffix2        | 15 |
| Add Prefix                 |    |
| Add Prefix suffix1         | 20 |
| Add Prefix suffix2         | 23 |
| Add Prefix suffix1 suffix2 | 26 |
| Restore default            |    |
| Zebra 2D engine            |    |
| Zebra 1D engine            |    |

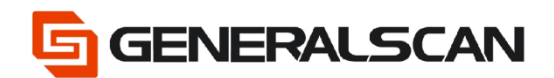

## Copyright

GENERALSCAN reserves the right to make changes to any product to improve reliability, function, or design.

GENERALSCAN does not assume any product liability arising out of, or in connection with, the application or use of any product, circuit, or application described herein.

### **Service Information**

If there is a question with the barcode scanner, you can visit website for the live chat

at: www.generalscan.com

### **Revision History**

| Version | Date   | Description     |
|---------|--------|-----------------|
| 1.0     | May-22 | Initial Release |

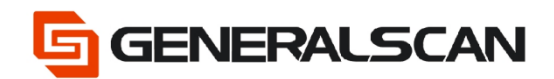

### **Overview**

You can append a prefix and/or one or two suffixes to scan data for use in data editing.

## Operation

This is the URL link to generate the barcode

https://www.generalscan.net:8443/H5/CustomBarcode/

Step 1. Enable the Prefix/Suffix Values.

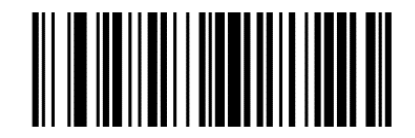

Scan Prefix

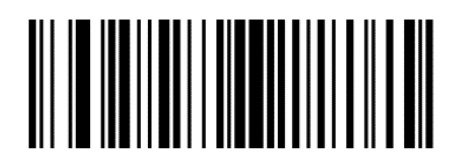

Scan Suffix 1

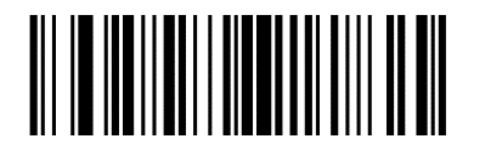

Scan Suffix 2

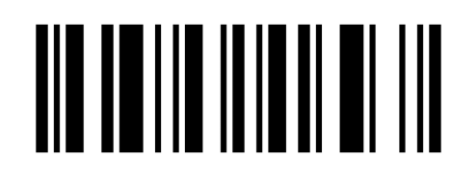

**Data Format Cancel** 

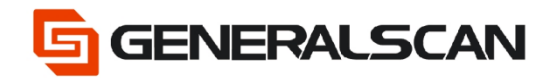

Step 2. Scan the Numeric Barcodes.

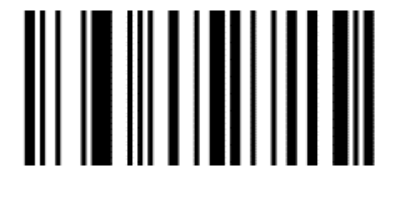

0

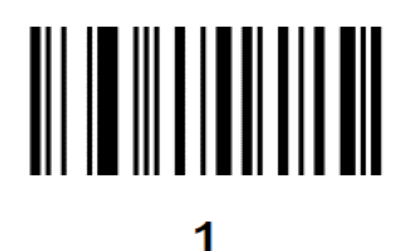

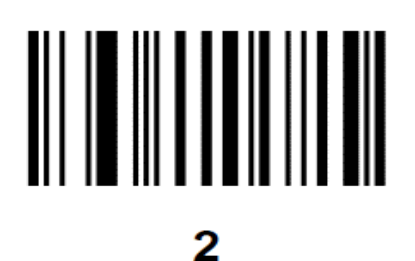

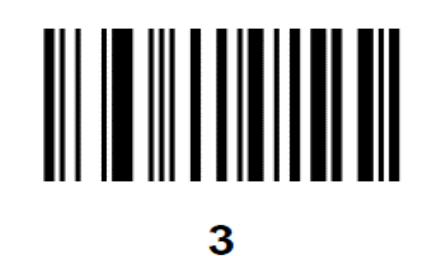

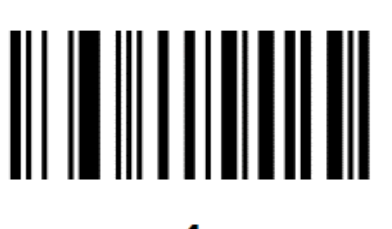

4

Page 5 of 30

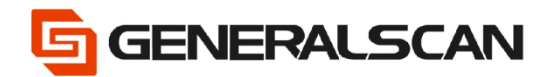

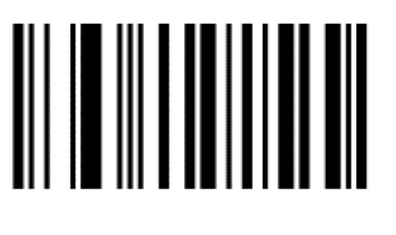

5

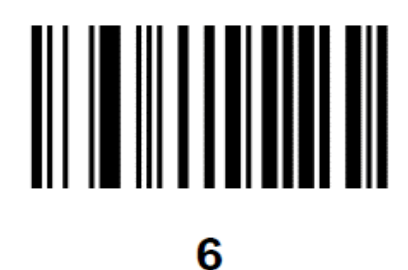

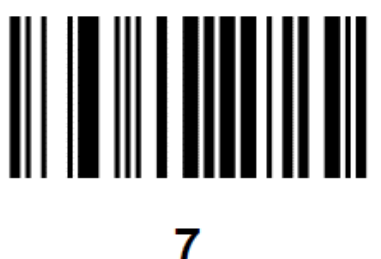

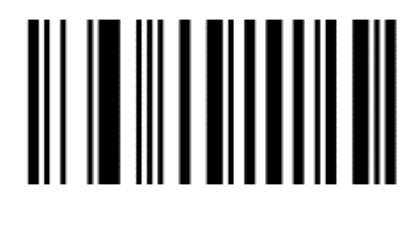

8

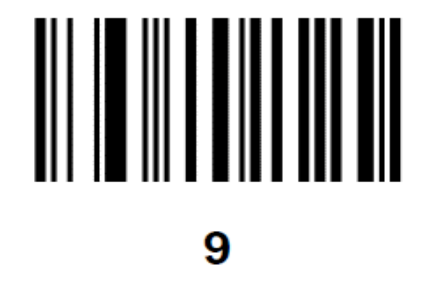

Page 6 of 30

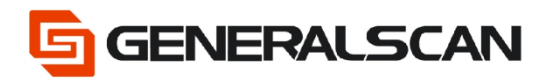

Step 3. Set the Scan Data Transmission Format.

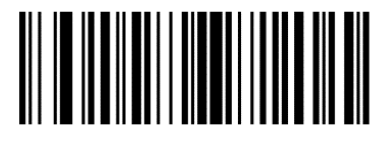

<DATA> <SUFFIX 1>

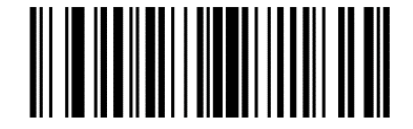

<DATA> <SUFFIX 2>

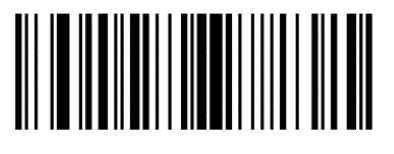

<DATA> <SUFFIX 1> <SUFFIX 2>

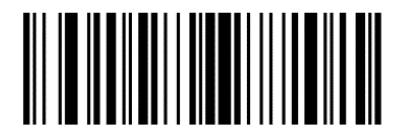

<PREFIX> <DATA> <SUFFIX 1>

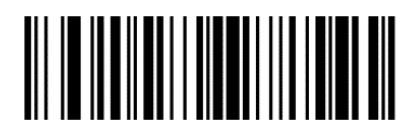

<PREFIX> <DATA> <SUFFIX 1> <SUFFIX 2>

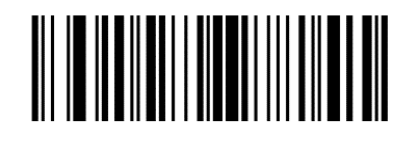

<PREFIX> <DATA >

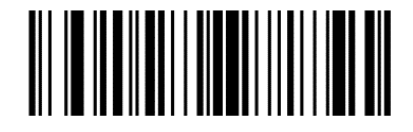

<PREFIX> <DATA> <SUFFIX 2>

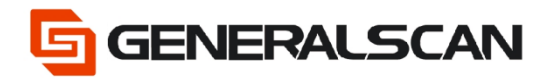

Disable the Prefix/Suffix Values.

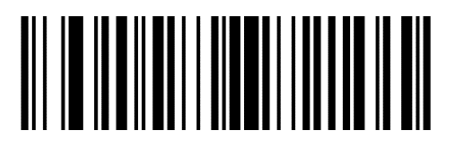

\*Data As Is

ASCII Character Sets.

| ASCII Value | ASCII Character | ASCII Value | ASCII Character |
|-------------|-----------------|-------------|-----------------|
| 1000        | NUL             | 1065        | А               |
| 1001        | SOH             | 1066        | В               |
| 1002        | STX             | 1067        | С               |
| 1003        | ETX             | 1068        | D               |
| 1004        | EOT             | 1069        | E               |
| 1005        | ENQ             | 1070        | F               |
| 1006        | ACK             | 1071        | G               |
| 1007        | BELL            | 1072        | Н               |
| 1008        | BCKSPC          | 1073        | I               |
| 1009        | HORIZ TAB       | 1074        | J               |
| 1010        | LF/NW LN        | 1075        | К               |
| 1011        | VT              | 1076        | L               |
| 1012        | FF              | 1077        | М               |
| 1013        | CR/ENTER        | 1078        | N               |
| 1014        | SO              | 1079        | О               |
| 1015        | SI              | 1080        | Р               |
| 1016        | DLE             | 1081        | Q               |
| 1017        | DC1/XON         | 1082        | R               |

Page 8 of 30

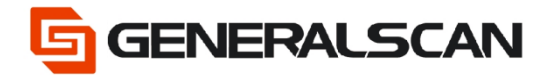

| ASCII Value | ASCII Character | ASCII Value | ASCII Character |
|-------------|-----------------|-------------|-----------------|
| 1018        | DC2             | 1083        | S               |
| 1019        | DC3/XOFF        | 1084        | Т               |
| 1020        | DC4             | 1085        | U               |
| 1021        | NAK             | 1086        | V               |
| 1022        | SYN             | 1087        | W               |
| 1023        | ETB             | 1088        | х               |
| 1024        | CAN             | 1089        | Y               |
| 1025        | EM              | 1090        | Z               |
| 1026        | SUB             | 1091        | [               |
| 1027        | ESC             | 1092        | ١               |
| 1028        | FS              | 1093        | ]               |
| 1029        | GS              | 1094        | ٨               |
| 1030        | RS              | 1095        | _               |
| 1031        | US              | 1096        | ``              |
| 1032        | Space           | 1097        | а               |
| 1033        | !               | 1098        | b               |
| 1034        | "               | 1099        | С               |
| 1035        | #               | 1100        | d               |
| 1036        | \$              | 1101        | е               |
| 1037        | %               | 1102        | f               |
| 1038        | &               | 1103        | g               |
| 1039        | í               | 1104        | h               |
| 1040        | (               | 1105        | i               |
| 1041        | )               | 1106        | j               |
| 1042        | *               | 1107        | k               |

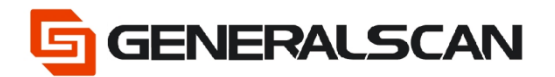

| ASCII Value | ASCII Character | ASCII Value | ASCII Character |
|-------------|-----------------|-------------|-----------------|
| 1043        | +               | 1108        | I               |
| 1044        | ,               | 1109        | m               |
| 1045        | -               | 1110        | n               |
| 1046        |                 | 1111        | 0               |
| 1047        | /               | 1112        | р               |
| 1048        | 0               | 1113        | q               |
| 1049        | 1               | 1114        | r               |
| 1050        | 2               | 1115        | S               |
| 1051        | 3               | 1116        | t               |
| 1052        | 4               | 1117        | u               |
| 1053        | 5               | 1118        | V               |
| 1054        | 6               | 1119        | w               |
| 1055        | 7               | 1120        | x               |
| 1056        | 8               | 1121        | У               |
| 1057        | 9               | 1122        | Z               |
| 1058        | :               | 1123        | {               |
| 1059        | ,               | 1124        |                 |
| 1060        | <               | 1125        | }               |
| 1061        | =               | 1126        | ~               |
| 1062        | >               | 1127        | Undefined       |
| 1063        | ?               | 7013        | ENTER           |
| 1064        | @               |             |                 |

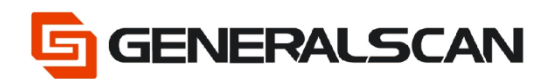

### Example

Add Suffix1

To set the "] " for a suffix1, scan the following barcodes, and then scan four barcodes from

Numeric Barcodes. And set the Scan Data Transmission Format.

Step 1. Enable the Suffix1 Values.

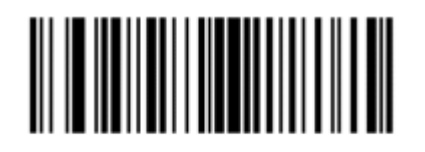

Scan Suffix 1

Step 2. Scan the Numeric Barcodes 1-0-9-3.

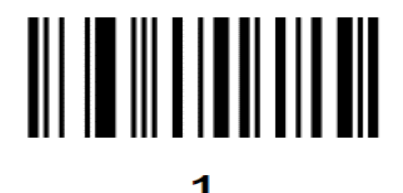

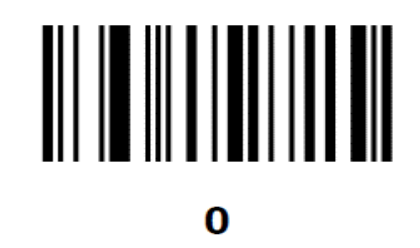

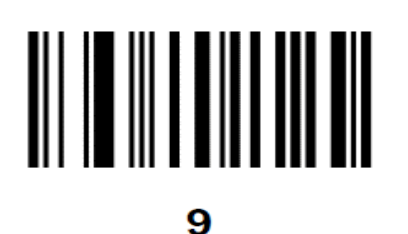

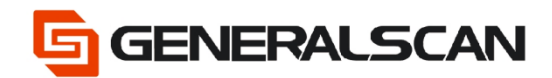

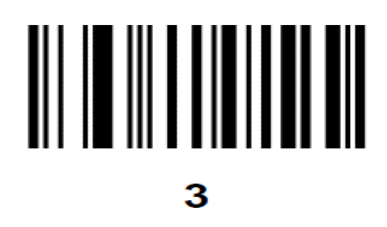

Step 3. Scan Data Transmission Format.

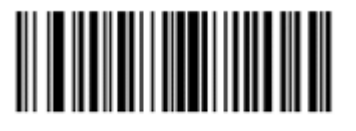

<DATA> <SUFFIX 1>

Disable the Prefix/Suffix Values.

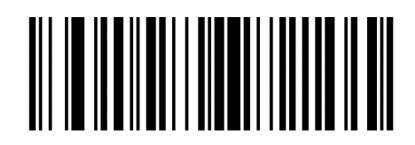

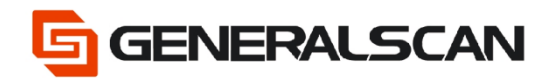

### Example (ConAtinued)

Add Suffix2

To set the "] " for a suffix2, scan the following barcodes, and then scan four barcodes from

Numeric Barcodes. And set the Scan Data Transmission Format.

Step 1. Enable the Suffix2 Values.

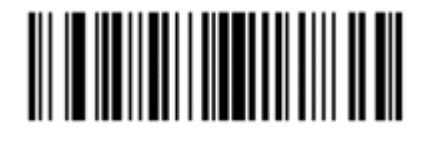

#### Scan Suffix 2

Step 2. Scan the Numeric Barcodes 1-0-9-3.

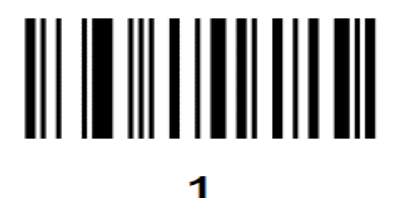

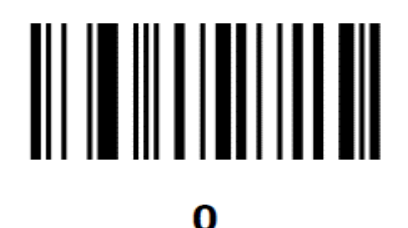

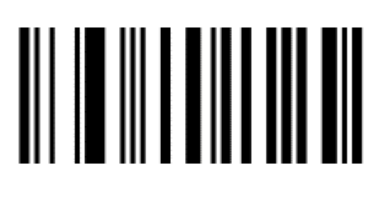

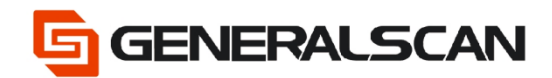

#### Example (Continued)

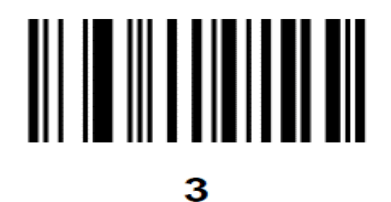

Step 3. Scan Data Transmission Format.

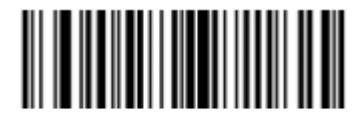

<DATA> <SUFFIX 2>

Disable the Prefix/Suufix Values.

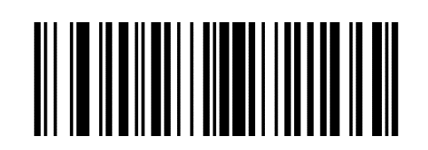

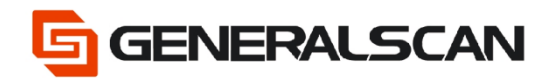

#### Example (Continued)

Add Suffix1 Suffix2

To set the "] " for a suffix1, set "]" for a suffix2 scan the following barcodes, and then scan four

barcodes from Numeric Barcodes. And set the Scan Data Transmission Format.

Step 1. Enable the Suffix1 Values.

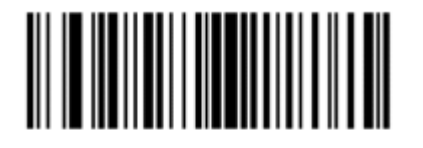

Scan Suffix 1

Step 2. Scan the Numeric Barcodes 1-0-9-3.

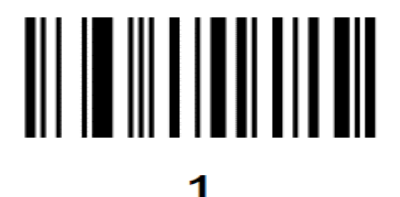

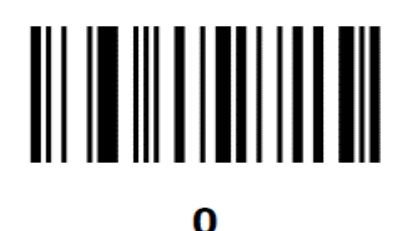

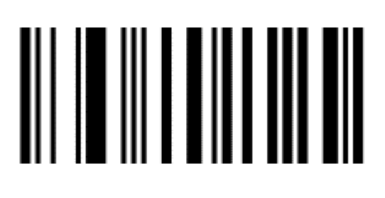

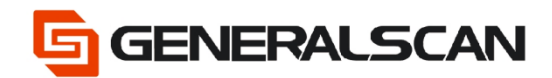

#### Example (Continued)

3

Step 3. Enable the Suffix2 Values.

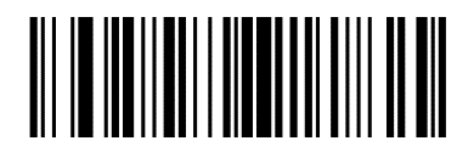

#### Scan Suffix 2

Step 4. Scan the Numeric Barcodes 1-0-9-3.

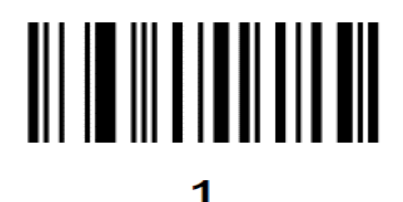

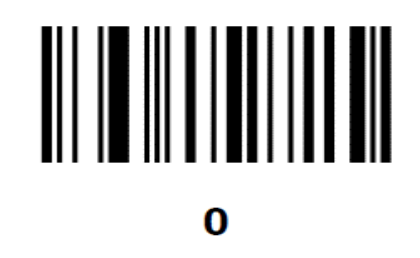

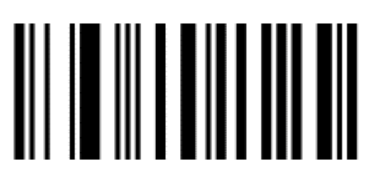

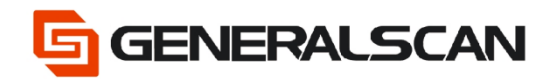

### Example (Continued)

3

Step 5 . Scan Data Transmission Format.

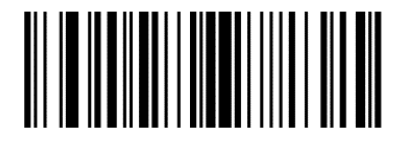

<DATA> <SUFFIX 1> <SUFFIX 2>

Disable the Prefix/Suffix Values.

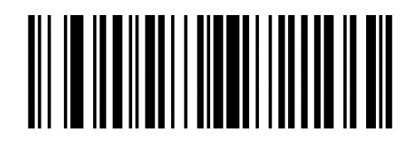

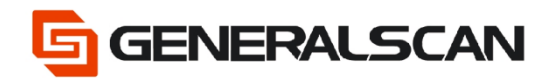

### Example (Continued)

Add Prefix

To set the "[" for a prefix, scan the following barcodes, and then scan four barcodes from

Numeric Barcodes. And set the Scan Data Transmission Format.

Step 1. Enable the Prefix Values.

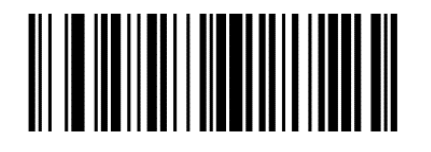

Scan Prefix

Step 2. Scan the Numeric Barcodes 1-0-9-1.

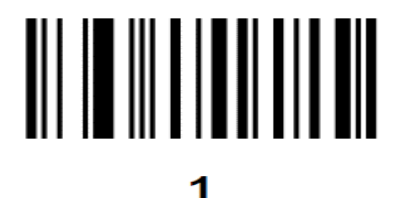

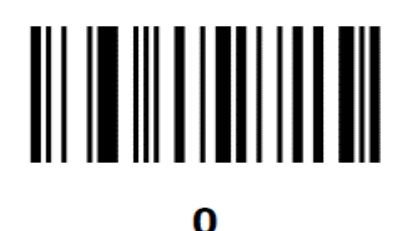

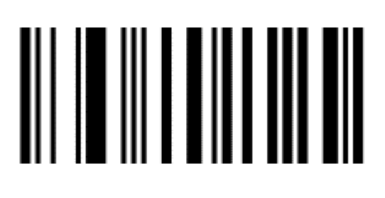

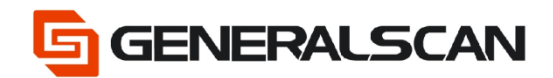

#### Example (Continued)

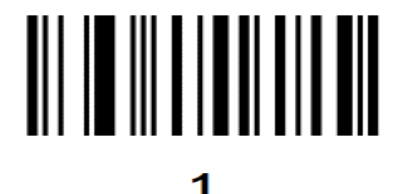

Step 3. Scan Data Transmission Format.

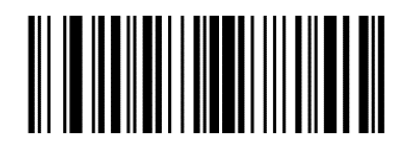

<PREFIX> <DATA >

Disable the Prefix/suffix Values.

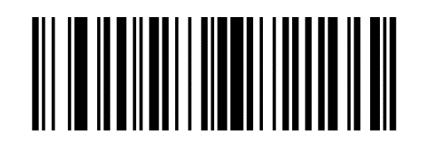

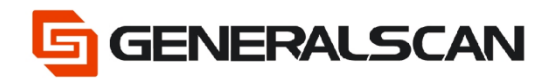

#### Example (Continued)

Add Prefix suffix1

To set the "[" for a prefix, set the "]" for a suffix1, scan the following barcodes, and then scan four barcodes from Numeric Barcodes. And set the Scan Data Transmission Format. Step 1. Enable the Prefix Values.

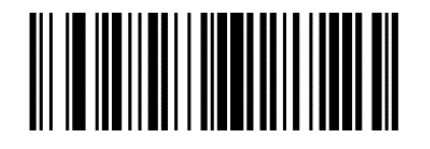

Scan Prefix

Step 2. Scan the Numeric Barcodes 1-0-9-1.

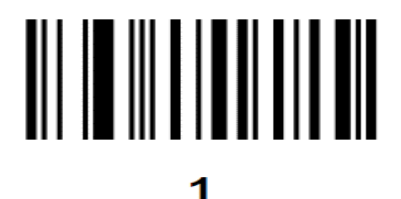

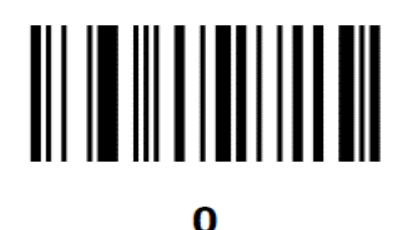

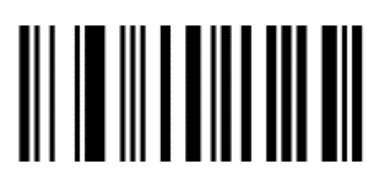

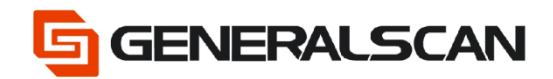

#### **Example (Continued)**

1 1

Step 3. Enable the suffix1 Values.

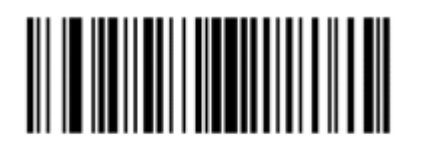

Scan Suffix 1

Step 4. Scan the Numeric Barcodes 1-0-9-1.

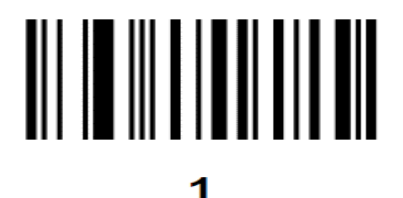

0

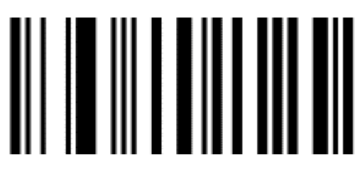

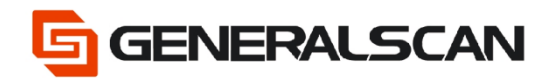

#### Example (Continued)

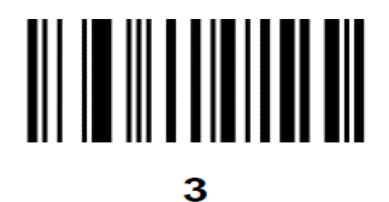

Step 5. Scan Data Transmission Format.

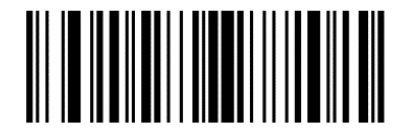

<PREFIX> <DATA> <SUFFIX 1>

Disable the Prefix/suffix Values.

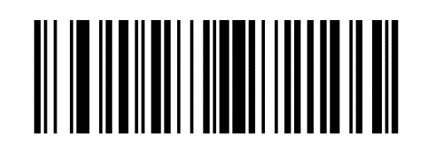

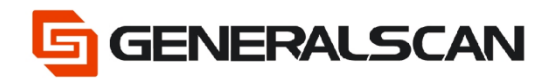

#### Example (Continued)

Add Prefix suffix2

To set the "[" for a prefix, set the "]" for a suffix2, scan the following barcodes, and then scan

four barcodes from Numeric Barcodes. And set the Scan Data Transmission Format.

Step 1. Enable the Prefix Values.

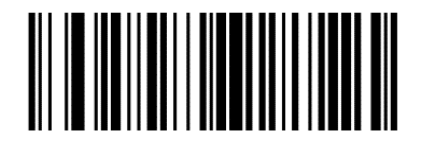

Scan Prefix

Step 2. Scan the Numeric Barcodes 1-0-9-1.

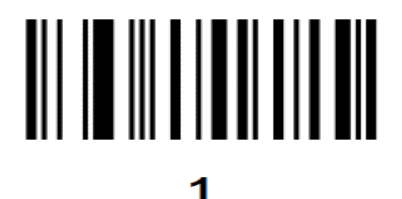

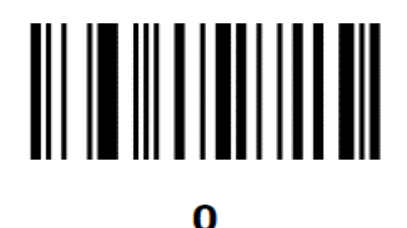

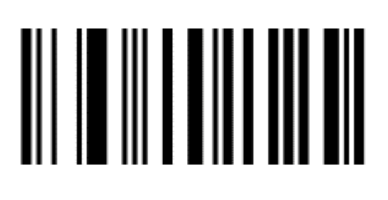

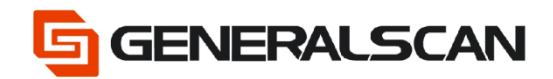

#### Example (Continued)

1 1

Step 3. Enable the suffix2 Values.

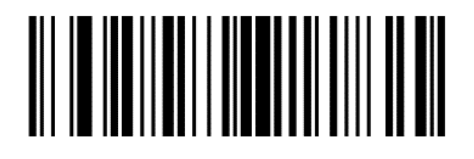

Scan Suffix 2

Step 4. Scan the Numeric Barcodes 1-0-9-3.

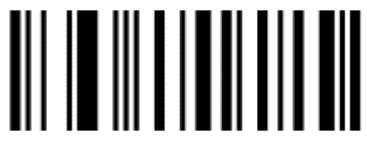

1

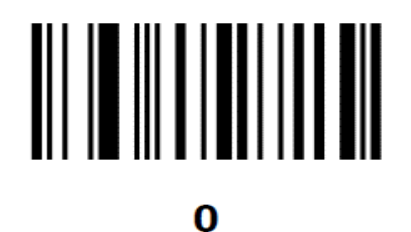

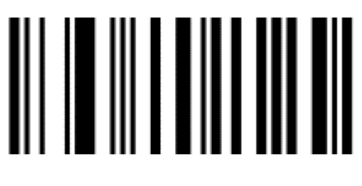

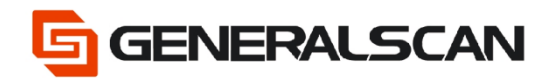

#### Example (Continued)

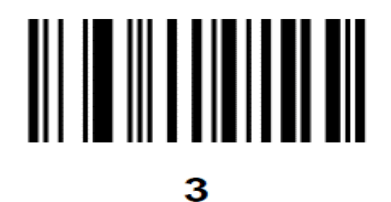

Step 5. Scan Data Transmission Format.

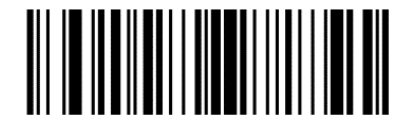

<PREFIX> <DATA> <SUFFIX 2>

Disable the Prefix/Suffix Values.

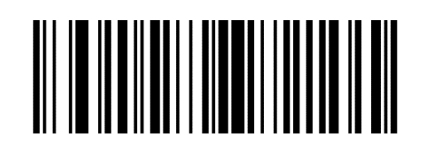

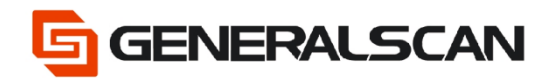

#### **Example (Continued)**

Add Prefix suffix1 suffix2

To set the "[" for a prefix, set the "]" for a suffix1, set the "]" for a suffix2, scan the following barcodes, and then scan four barcodes from Numeric Barcodes. And set the Scan Data Transmission Format.

Step 1. Enable the Prefix Values.

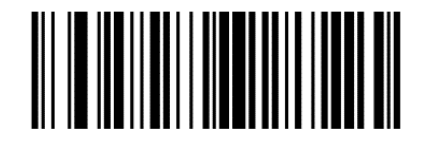

Scan Prefix

Step 2. Scan the Numeric Barcodes 1-0-9-1.

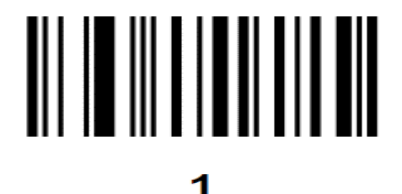

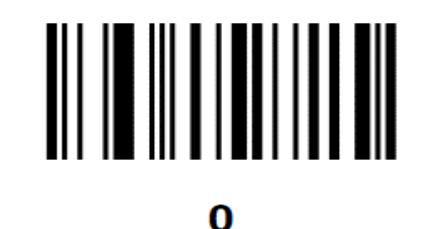

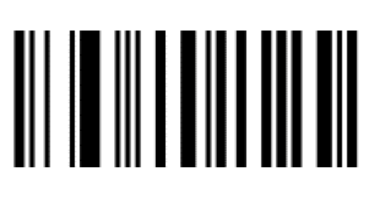

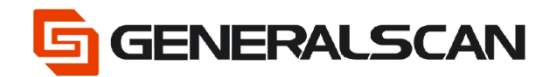

#### **Example (Continued)**

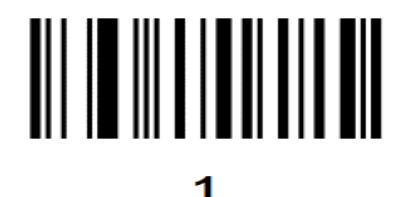

Step 3. Enable the suffix1 Values.

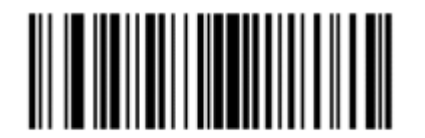

Scan Suffix 1

Step 4. Scan the Numeric Barcodes 1-0-9-3.

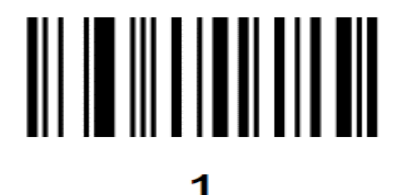

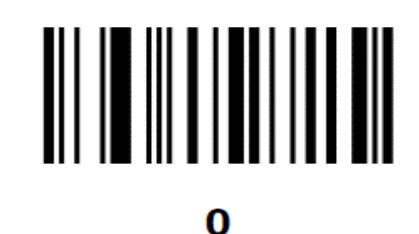

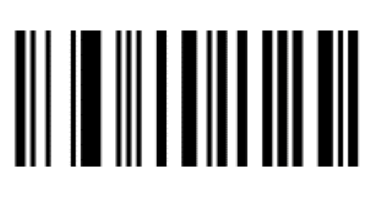

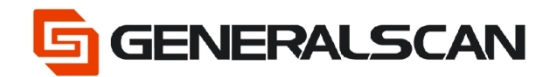

#### **Example (Continued)**

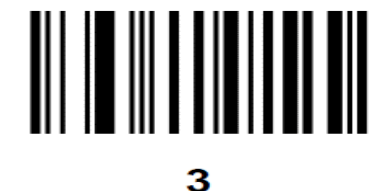

Step 5. Enable the suffix2 Values.

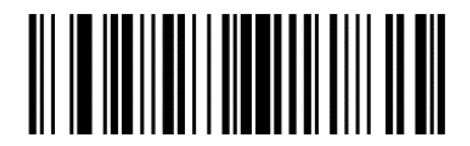

Scan Suffix 2

Step 6. Scan the Numeric Barcodes 1-0-9-3.

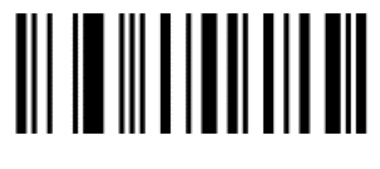

1

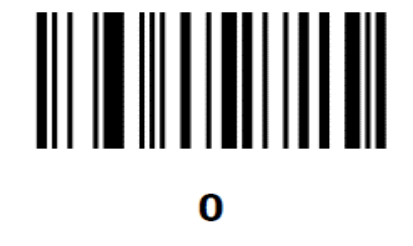

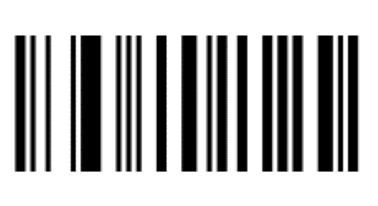

9

Page 28 of 30

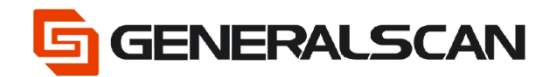

#### **Example (Continued)**

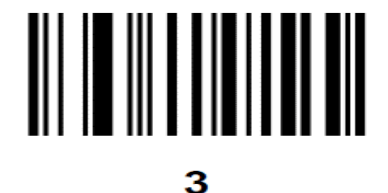

Step 7. Scan Data Transmission Format.

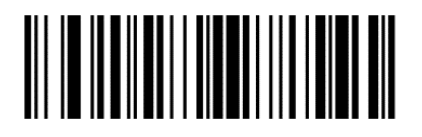

<PREFIX> <DATA> <SUFFIX 1> <SUFFIX 2>

Disable the Prefix/Suffix Values.

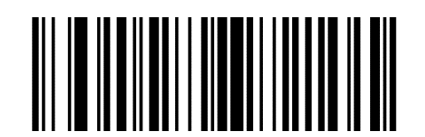

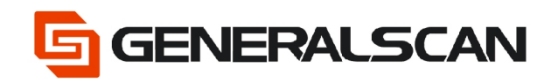

### **Restore default**

Zebra 2D engine

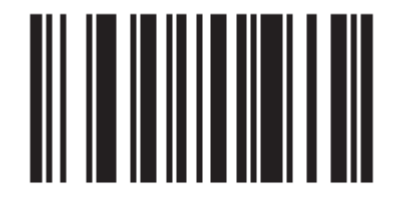

\*Restore Defaults

Zebra 1D engine

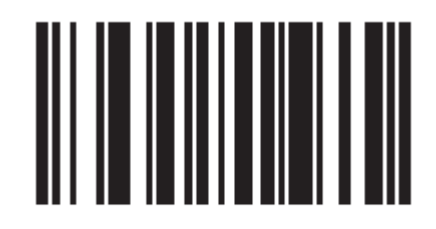

\*Restore Defaults